SELPHY打印機如何從記憶卡或USB快閃記憶體列印8格相片

 打印機插入記憶卡或USB快閃記憶體,然後按下打印機上的< ≥>鍵,選擇[Change Setting],然後按<OK>鍵。

|       | Print All Images |
|-------|------------------|
|       | ID Photo         |
| 81    | Change Settings  |
| ((†)) | Wi-Fi Settings   |
|       | 🗢 Back           |

2. <u>選擇[Page Layout],選[8-up],然後按<⇒>鍵確認設定。</u>

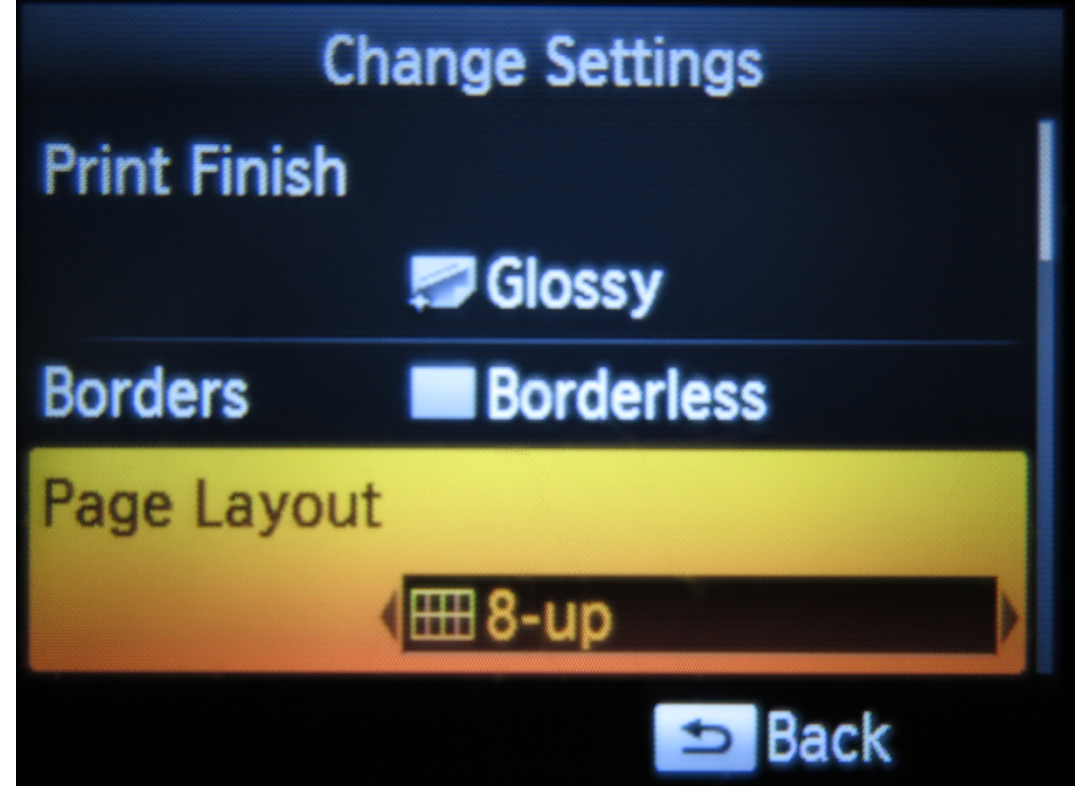

3. 回到選擇列印影像的畫面選擇列印影像:

- 如要列印8張完全相同影像至單張相片,您可將列印數設成8張,然後按< →> 鍵開 始列印。 - 如要列印最多8張不同影像至單張相片,在選擇不同影像時將列印數設成1-8張, 累積至8張影像,然後按< →> 鍵開始列印。

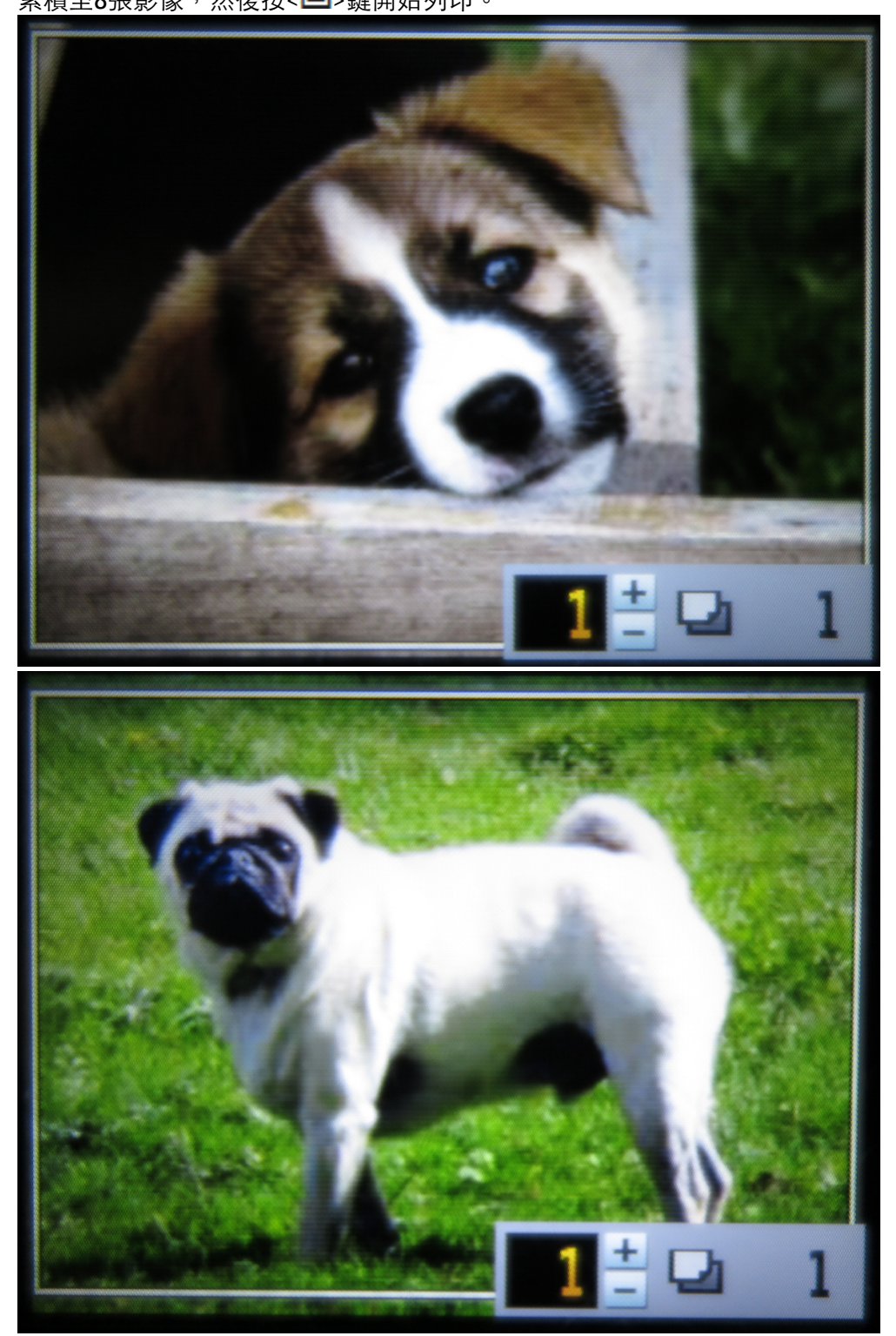